## АИС «Управдом»

## Инструкция по установке.

Инсталлятор АИС «Управдом» включает в себя следующие компоненты:

- 1. Установка серверной части.
- 2. Установка клиентской части АИС «Управдом».
- 3. Установка дополнительного программного обеспечения для клиентской части АИС «Управдом».

Запустите ярлык установки АИС «Управдом». В Setup-Demo.2.0.exe У вас на экране появится окно следующего вида:

| 💆 Установка програм | имы АИС Управдом (версия 2.0) 🛛 🗖 🗙                                                                                                    |
|---------------------|----------------------------------------------------------------------------------------------------|
|                     | Вас приветствует Мастер установки<br>программы АИС Управдом (версия 2.0)<br>Программа установит программу АИС Управдом (версия<br>2.0) на Вашем компьютере.<br>Нажмите «Далее», чтобы продолжить, или «Отмена»,<br>чтобы выйти из программы установки. |
| 000 "ТехноСервис"   | Далее > Отмена                                                                                                    |

Puc.1

Данное окно называется «окном приветствия» здесь можно ознакомиться с действиями установщика, с рекомендуемыми требованиями для нормальной установки, а также перейти на сайт производителя программного комплекса<sup>000</sup> "ТехноСервис".

После нажатия кнопки «далее» на экране выйдет окно (Рис.2) в котором нужно пройти лицензионное соглашение

| Пожалуйста, прочтите сле<br>продолжить.                                                                               | дующую важную информацию перед тем, как                                                                                                    |
|----------------------------------------------------------------------------------------------------|----------------------------------------------------------------------------------------------------|
| Пожалуйста, прочтите сле                                                                                              | дующее Лицензионное Соглашение. Вы должны                                                                                                    |
| принять условия этого сог                                                                                             | лашения перед тем, как продолжить.                                                                                                    |
| ЛИЦЕНЗИО                                                                                                    | нное соглашение на 🔥                                                                                                    |
| ИСПОЛЬЗО                                                                                                    | ВАНИЕ ПРОГРАММНОГО                                                                                                    |
|                                                                                                    |                                                                                                    |
| ОБЕСПЕЧЕН                                                                                                    | ИИЯ АИС «УПРАВДОМ» 2.0                                                                                                    |
| ОБЕСПЕЧЕН                                                                                                    | IUS AUC «УПРАВДОМ» 2.0                                                                                                    |
| ВАЖНО! На                                                                                                    | стоящее лицензионное соглашение (далее                                                                                                    |
| ОБЕСПЕЧЕН                                                                                                    | <b>ШЯ АИС «УПРАВДОМ» 2.0</b>                                                                                                    |
| ВАЖНО! Нас                                                                                                    | стоящее лицензионное соглашение (далее                                                                                                    |
| "соглашение") являет                                                                                                  | сся юридическим документом,                                                                                                    |
| ОБЕСПЕЧЕН                                                                                                    | <b>ИИЯ АИС «УПРАВДОМ» 2.0</b>                                                                                                    |
| ВАЖНО! Нас                                                                                                    | стоящее лицензионное соглашение (далее                                                                                                    |
| "соглашение") являет                                                                                                  | сся юридическим документом,                                                                                                    |
| заключаемым между                                                                                                    | у Вами (физическим или юридическим                                                                                                    |
| ОБЕСПЕЧЕН<br>ВАЖНО! Нас<br>"соглашение") являет<br>заключаемым между<br>лицом, далее "Пользо<br>"Автор") относитель и | ИИЯ АИС «УПРАВДОМ» 2.0<br>стоящее лицензионное соглашение (далее<br>сся юридическим документом,<br>у Вами (физическим или юридическим<br>ователь") и ООО "Техносервис" (далее |
| ОБЕСПЕЧЕН                                                                                                    | IUS AUC «УПРАВДОМ» 2.0                                                                                                    |
| ВАЖНО! На                                                                                                    | стоящее лицензионное соглашение (далее                                                                                                    |
| "соглашение") являет                                                                                                  | сся юридическим документом,                                                                                                    |
| заключаемым между                                                                                                    | у Вами (физическим или юридическим                                                                                                    |
| лицом, далее "Пользо                                                                                                  | ователь") и ООО "Техносервис" (далее                                                                                                    |
| "Автор") относительн                                                                                                  | но указанного выше программного                                                                                                    |
| продукта (далее "прог                                                                                                 | грамма" или "программное у                                                                                                    |
| ОБЕСПЕЧЕН                                                                                                    | ИИЯ АИС «УПРАВДОМ» 2.0                                                                                                    |
| ВАЖНО! Нас                                                                                                    | стоящее лицензионное соглашение (далее                                                                                                    |
| "соглашение") являет                                                                                                  | сся юридическим документом,                                                                                                    |
| заключаемым между                                                                                                    | у Вами (физическим или юридическим                                                                                                    |
| лицом, далее "Пользо                                                                                                  | ователь") и ООО "Техносервис" (далее                                                                                                    |
| "Автор") относительн                                                                                                  | ю указанного выше программного                                                                                                    |
| продукта (далее "проз                                                                                                 | грамма" или "программное у                                                                                                    |

Puc.2

Приняв лицензионное соглашение, кнопка «Далее» станет активной, нажав её, на экране выйдет окно (Рис.3), в котором можно настроить папку, в которую вы можете установить файлы для работы с программой:

Рекомендуется оставлять опции, по умолчанию, т.е. в том виде, в котором они находятся при загрузке окна

| В какую папку Вы хотите ус<br>2.0)?                       | тановить программу АИС Управд       | ом (версия         |
|-----------------------------------------------------------|-------------------------------------|--------------------|
| Программа установи                                        | ит программу АИС Управдом (вер      | сия 2.0) в         |
| Нажмите "Далее", чтобы про<br>из списка.                  | одолжить. Для установки на дру      | гой диск, выберите |
| C:\Program Files\TexнoCepви                               | ис\АИС Управдом                     | Обзор              |
| C:\                                                       |                                     | ~                  |
|                                                           |                                     |                    |
| Свободно на диске: 11.73 G                                | B                                   |                    |
| Свободно на диске: 11.73 G<br>Требуется как минимум 0.8 М | В<br>Иб свободного дискового простр | анства.            |

Puc.3

С помощью кнопки «Обзор» вы можете выбрать необходимую папку для установки, если вас не устраивает папка по умолчанию:

| В как          | Выберите папку из списка и нажмите «ОК».                                                                                                    |      |
|----------------|----------------------------------------------------------------------------------------------------|------|
| 2.0)?          | С:\Program Files\ТехноСервис\АИС Управдом                                                                                                    |      |
| Нажм<br>из спи | <ul> <li>Локальный диск (С:)</li> <li>Локальный диск (D:)</li> <li>Дисковод BD-ROM (E:)</li> <li>Съемный диск (F:)</li> <li>Съемный диск (G:)</li> </ul> | рите |
| C:\            | Съемный диск (Н:)                                                                                                    |      |
| Своб           |                                                                                                    |      |
| Tpeby          |                                                                                                    |      |

Puc.4

Также с помощью выпадающего списка Вы можете выбрать необходимый диск для установки, если вас не устраивает диск по умолчанию:

| Выбор папки установки<br>В какую папку Вы хотите ус<br>2.0)?                          | тановить программу АИС Управдо                                     | м (версия                      |
|---------------------------------------------------------------------------------------|--------------------------------------------------------------------|--------------------------------|
| Программа установи<br>следующую папку.<br>Нажмите "Далее", чтобы про                  | ит программу АИС Управдом (верс<br>одолжить. Для установки на друг | ия 2.0) в<br>ой диск, выберите |
| С:\Program Files\TexнoCepви                                                           | ис\АИС Управдом                                                    | Обзор                          |
|                                                                                       |                                                                    | ~                              |
| C:\                                                                                   |                                                                    |                                |
| C:\<br>C:\<br>D:\                                                                     |                                                                    |                                |
| С:\<br><u>C:\</u><br>D:\<br>Свободно на диске: 11.73 G<br>Требуется как минимум 0.8 М | В<br>Иб свободного дискового простран                              | нства.                         |

*Puc.5* 

После выбора директории и нажатия кнопки «далее» мы увидим окно (Рис.5), в котором можно выбрать компоненты установки, выбираем компоненты, которые необходимо установить:

| Выбор компонентов<br>Какие компоненты должны быть устано                                                     | влены?                                               |                         |   |
|----------------------------------------------------------------------------------------------------|------------------------------------------------------|-------------------------|---|
| Выберите компоненты, которые вы хоти<br>компонентов, устанавливать которые н<br>вы будете готовы продолжить. | ите установить; снимите (<br>е требуется. Нажмите «Д | флажки с<br>алее», когд | a |
| Полная установка                                                                                             |                                                      |                         | ~ |
| <ul> <li>Установка серверной части</li> </ul>                                                                |                                                      |                         | ~ |
| 🖳 🗹 Установка демо базы                                                                                      |                                                      |                         |   |
| Клиентская часть                                                                                             |                                                      | 82.7 M6                 |   |
| — 🖌 Установка драйвера ODBC                                                                                  |                                                      |                         |   |
| - 🗹 Обязательные библиотеки и DLL                                                                            | PB9                                                  |                         |   |
| - 🖌 Паспортный стол 3                                                                                        |                                                      | 30.2 M6                 |   |
| 🖳 🗹 Инструкция Паспортный стол                                                                               | 3                                                    | 2.2 M6                  |   |
| 🛄 🖌 Квартплата 2                                                                                             |                                                      | 52.6 M6                 | V |
| Текущий выбор требует не менее 83.6 №                                                                        | 16 на диске.                                         |                         |   |
|                                                                                                    |                                                      |                         |   |

Puc.6

Важно!!! Если вы хотите использовать сервер базы данных отдельно от клиентской части, и вы не хотите устанавливать клиентскую часть на сервер базы данных, то для этого необходимо оставить флажок напротив пункта «Установка серверной части» и если Вы при этом хотите установить и демобазу, то оставите флажок напротив пункта «Установка демобазы». После нажатия кнопки «далее», если была выбрана установка серверной части на экран выйдут окна (Рис.7,8) в которых нужно пройти лицензионное соглашение по установке СУБД «Альтернатива» и выбрать директории установки СУБД и файлов данных СУБД. Рекомендуем оставлять эти директории установки по умолчанию.

| 🕉 Установка программы АИС Управдом (версия 2.                                                                                                    | 0) – 🗆 🗙                          |
|----------------------------------------------------------------------------------------------------|-----------------------------------|
| Выбор папки установки СУБД "Альтернатива"<br>В какой папке будут находиться ваша СУБД "Альтернатива" и её<br>данных?                                                                                                    | ефайлы                            |
| Пожалуйста, укажите папку, в которую будет установлена СУБ/<br>"Альтернатива" и её файлы данных.Путь к папке с файлами данн<br>быть изменен.<br>Нажмите "Далее", чтобы продолжить. Для установки на другой ,<br>из списка.<br>Укажите рапку установки СУБЛ | д<br>ными может<br>диск, выберите |
| C-\Program Files (x86)\Alternativa\1.5                                                                                                    | 06300                             |
| Укажите папку с файлами данных СУБД                                                                                                    | 00000                             |
| C:\Program Files (x86)\Alternativa\1.5\data                                                                                                    | Обзор                             |
| 000 "ТехноСервис" < Назад Далее >                                                                                                    | отмена                            |
|                                                                                                    |                                   |

**Puc.**7

| 😼 Установка программы АИС Управдом (версия 2.0) 🛛 – 🗆 🗙                                                                                                    |
|----------------------------------------------------------------------------------------------------|
| <b>Лицензионное Соглашение</b><br>Пожалуйста, прочтите следующую важную информацию перед тем, как<br>продолжить.                                                                                                    |
| Пожалуйста, прочтите следующее Лицензионное Соглашение. Вы должны принять условия этого соглашения перед тем, как продолжить.                                                                                                    |
| ЛИЦЕНЗИОННОЕ СОГЛАШЕНИЕ НА                                                                                                    |
| ИСПОЛЬЗОВАНИЕ СУБД                                                                                                    |
| "АЛЬТЕРНАТИВА"                                                                                                    |
| ВАЖНО! Настоящее лицензионное соглашение (далее<br>"соглашение") является юридическим документом,<br>заключаемым между Вами (физическим или юридическим<br>лицом, далее "Пользователь") и ООО "Техносервис" (далее<br>"Автор") относительно указанного выше программного |
| Я принимаю условия соглашения                                                                                                    |
| 000 "ТехноСервис" < Назад Далее > Отмена                                                                                                    |

Puc.8

Приняв лицензионное соглашение, кнопка «Далее» станет активной, нажав её, на экране выйдет окно (Рис.9).

| - 77 |
|------|
|      |
|      |
|      |
|      |
|      |
| ]    |
|      |

## Puc.9

Нажимаем кнопку «далее». Если была отмечена установка клиентской части, то появится окно выбора компьютера «сервера» (Рис.10). В данном окне необходимо написать имя или IP компьютера сервера где установлена серверная часть и демобаза в случае установки серверной части и клиентской части на один компьютер то в поле достаточно оставить по умолчанию значение localhost.

|                                                                                   | одится Ваш сервер базы данных "Альтернатива"?                                                                                                    |
|-----------------------------------------------------------------------------------|----------------------------------------------------------------------------------------------------|
| Вы должны сказать нам, к<br>сервера, для того чтобы г<br>при запуске.По умолчаник | какой компьютер вы будете использовать в качестве<br>программа смогла автоматически подключаться к нему<br>ю стоит localhost - текущий компьютер. |
| Имя компьютера сервера:                                                           |                                                                                                    |
| localhost                                                                         | Обзор                                                                                                    |
|                                                                                   |                                                                                                    |
|                                                                                   |                                                                                                    |
|                                                                                   |                                                                                                    |
|                                                                                   |                                                                                                    |
|                                                                                   |                                                                                                    |
|                                                                                   |                                                                                                    |

**Puc.10** 

Далее появится окно дополнительных задач (Рис.11).

| 👶 Установка программы АИС Упра                                                                | авдом (ве                    | рсия 2.0)                      | - 🗆 🗙  |
|-----------------------------------------------------------------------------------------------|------------------------------|--------------------------------|--------|
| Выберите дополнительные задачи<br>Какие дополнительные задачи необходимо                      | выполнить?                   | ,                              |        |
| Выберите дополнительные задачи, которь<br>установке программы АИС Управдом (верси<br>«Далее»: | е должны вы<br>я 2.0), после | ыполниться при<br>этого нажмит | 1<br>e |
| Установка:                                                                                    |                              |                                |        |
| <ul> <li>Для текущего пользователя</li> </ul>                                                 |                              |                                |        |
| Для всех пользователей                                                                        |                              |                                |        |
| Дополнительные настройки для Квартплат                                                        | a 2                          |                                |        |
| Запустить установку шрифтов необход                                                           | цимых <mark>для пе</mark>    | ечати ЕПД                      |        |
|                                                                                               |                              |                                |        |
|                                                                                               |                              |                                |        |
|                                                                                               |                              |                                |        |
|                                                                                               |                              |                                |        |
| 000 "ТехноСервис"                                                                             | Назад                        | Далее >                        | Отмена |
|                                                                                               |                              |                                |        |

**Puc.11** 

После появится информационное окно (Рис.12) с выбранными элементами установки:

| Всё готово к устан<br>Программа установ<br>(версия 2.0) на Вак | овке<br>жи готова начать установку программы АИС Управдом<br>цем компьютере.    |       |
|----------------------------------------------------------------|---------------------------------------------------------------------------------|-------|
| Нажмите «Установ<br>просмотреть или и                          | ить», чтобы продолжить, или «Назад», если вы хотите<br>зменить опции установки. |       |
| Папка установки                                                | 17. C. 1990                                                                     | ^     |
| C: Program File                                                | s\TexhoCepвиc\AUC Управдом                                                      |       |
| Папка в меню «П<br>ТехноСервис                                 | иск»:<br>АИС Управдом                                                           |       |
| Сервер СУБД "Ал<br>C:\Program File                             | этернатива":<br>es (x86)\Alternativa\1.5                                        |       |
| Файлы данных C<br>C:\Program File                              | /БД "Альтернатива":<br>es (x86) \Alternativa \ 1.5 \data                        |       |
| Тип установки:                                                 |                                                                                 | ~     |
| <                                                              | >                                                                               |       |
|                                                                |                                                                                 |       |
| ОО "ТехноСервис"                                               | < Назад Установить От                                                           | гмена |

**Puc.12** 

После нажатия кнопки установить на ваш компьютер распакуются непосредственно выбранные компоненты АИС «Управдом». Если была выбрана установка серверной части, то автоматически запустится окно установки СУБД «Альтернатива».

Важно!!! Учётная запись пользователя является учётной записью, от имени которой запускается сервис СУБД «Альтернатива». В нашем случае пользователь по умолчанию «alt» его пароль «pass». Эти данные необходимо запомнить так как они будут необходимы для администрирования клиентской части.

Далее установятся все остальные выбранные компоненты. Окно может висеть некоторое время, в нашем случае не стоит беспокоится, это нормальный процесс распаковки базы.

После установки АИС «Управдом» появится окошко завершения мастера установки (рис.13):

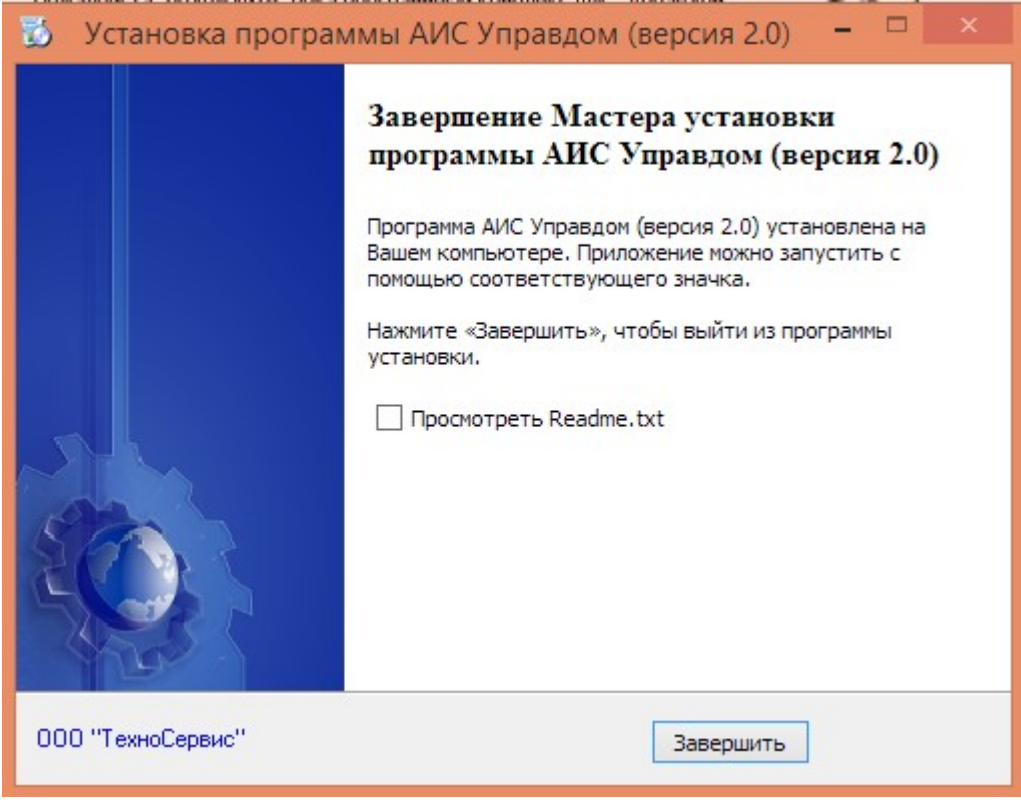

**Puc.13**